## How to Setup WEP (Encryption key) for DSL-2640T

Please note use only hard-wired network connections, to do the setting.

\*\* Disable firewall in your PC to avoid login problem\*\*

\*\* Please power off and on both of your router and modem after you linkup both of the devices\*\*

**Step 1** Connect your PC to the LAN port of your DSL-2640T

Step 2 Start up a Internet explorer and key in 192.168.1.1 (by default)

| No page to di    | splay - Microsoft Internet Explorer   |
|------------------|---------------------------------------|
| File Edit View   | Favorites Tools Help                  |
| 🕞 Back - €       | 🕽 🗧 👔 💋 Search 👷 Favorites            |
| Address 🙆 192.16 | i8.1.1                                |
|                  |                                       |
| Connect to 19    | 2.168.1.1                             |
| R                | pu                                    |
| Please enter you | r user name and password on DSL-2640T |
| User name:       | 🖸 admin 💌                             |
| Password:        | •••••                                 |
|                  | Remember my password ick File.        |
|                  |                                       |
|                  | net ontents                           |
|                  | OK Cancel                             |
|                  |                                       |

**Step 3** Key in your username and password (by default username is admin password is admin as well)

**Step 4** Once you login to the D-Link configuration page click on **Home > Wireless > Security** choose **WEP** 

|          | Home                               | Advanced                                               | Tools                                        | Status                  | He         |
|----------|------------------------------------|--------------------------------------------------------|----------------------------------------------|-------------------------|------------|
|          | Wireless S                         | ettings                                                |                                              |                         |            |
| Wizard   | These are the v                    | wireless settings for the Al                           | P(Access Point) Por                          | ion.                    |            |
| Vireless |                                    | 🗹 Enable AP                                            |                                              |                         |            |
|          | SSID:                              | DLINK_WIRELI                                           | ESS                                          |                         |            |
| NAN      | VLAN ID:                           | 0                                                      |                                              |                         |            |
|          | Priority:                          | 0                                                      |                                              |                         |            |
| LAN      | Channel:                           | 6 💌                                                    |                                              |                         |            |
|          | Security:                          | 🔿 None 💽 Wi                                            | EP 🔿 WPA 🔿 802                               | 1x                      |            |
| ICP      | Authentication                     | n Type: Both 💌                                         | Key                                          | in your encryption k    | ey         |
| DNS      | Select                             | En                                                     | cryption Key                                 | <u> </u>                | ipher      |
|          | $\odot$                            | •••••                                                  |                                              | 6                       | 4 bits 😽 😽 |
| nic DNS  | 0                                  |                                                        |                                              | 6                       | 4 bits 💌   |
| ogout    | 0                                  |                                                        |                                              | 6                       | 4 bits 😽   |
|          | 0                                  |                                                        |                                              | 6                       | 4 bits 🗸   |
|          | Enter 10, 26 5                     | 58 hexadecimal digits(0~9                              | A~F) for 64 128 or                           | 256 bit Encryption Keys | 1          |
|          | Enter 10, 26, 5<br>respectively. e | 58 hexadecimal digits(0~9<br>e.g., AAAAAAAAA for a key | 9,A~F) for 64, 128, or<br>length of 64 bits. | 256 bit Encryption Keys | 5          |
|          | Please save ar                     | nd reboot the device to tak                            | e effect !                                   |                         |            |

Step 5 Key in Encryption key. And then click on Apply.

Step 6 Click on Tools > System and click on "Save and reboot"

| D-Link<br>Building Networks for Peopl | DSL-2640T<br>Wireless ADSL Router                                                                              |                          |                 |      |  |  |  |  |  |
|---------------------------------------|----------------------------------------------------------------------------------------------------|--------------------------|-----------------|------|--|--|--|--|--|
|                                       | Home Advanced                                                                                                  | Tools                    | Status          | Help |  |  |  |  |  |
| Admin                                 | System Settings<br>The current system settings can be save                                                     | d as a file onto the loc | cal hard drive. |      |  |  |  |  |  |
| Time                                  | og<br>Load Settings From Local Hard Drive<br>Browse                                                            |                          |                 |      |  |  |  |  |  |
| Remote Log                            |                                                                                                    |                          |                 |      |  |  |  |  |  |
| System                                | Load                                                                                                    |                          |                 |      |  |  |  |  |  |
| Viscellaneous                         | Note: The system has to be restarted after the configuration is restored. Save Settings and Reboot the System. |                          |                 |      |  |  |  |  |  |
| Test                                  | Save and Reboot<br>Restore To Factory Default Settings                                                         | 5                        |                 |      |  |  |  |  |  |
| Logout                                | Restore<br>Force the DSL-2640T Wireless LAN                                                                    | to restart.              |                 |      |  |  |  |  |  |
|                                       | Restart AP                                                                                                    |                          |                 |      |  |  |  |  |  |

**Step 7** After rebooting your wireless signal will be **WEP** protected.